## CURIOSIS 社 自動セルカウンター FACSCOPE B ファームウェア アップデート手順

Rev.2109

## アップデート実施前の注意事項

FACSCOPE Bをアップデートする際は、以下の点に注意して実施してください。注意事項を逸脱した形でのアップデートの実施は、アップデートの失敗や内部機構の破損を招くおそれがあり、また破損時の保証対象外となる場合があります。

- アップデート時に使用する USB メモリは、事前にウイルス対策ソフト等を利用して、ウイルス感染がないことを確認してください。
- 装置に保存されている測定結果のデータは、アップデート前に必ずバックアップを取ってください。

## ファームウェアダウンロードおよびバージョンの確認

- 1. 弊社ウェブサイト(https://www.wakenbtech.co.jp/download/maker/curiosis)より、ダウンロードしてください。USB メモリの直下に、以下の 2 ファイルを保存してください。
  - FacscopeB-v2.26\_210723
  - DispFW\_V1.90.tar.gz

FacscopeB-v.〇〇〇: Main 用ファームウェア

DispFW\_V×××.tar.gz: Disp 用ファームウェア

注意:

- Main 用ファームウェアは圧縮されています。解凍せず、そのまま使用してください。
- ファイル名の「×××」および「○○○」は、バージョン名を示しています。
- 2. 装置の電源を入れます。
- 3. イニシャライズ中に、ファームウェア(2種類)のバージョン番号が表示されます。バージョン番号を確認します。

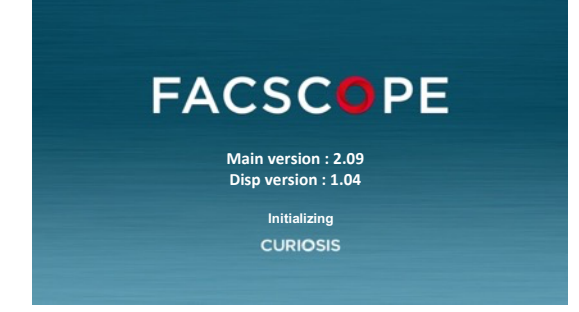

4. USB メモリに保存したファイル名の「×××」および「○○○」部分が、3 で確認したファームウェアのバージョンよりも新しい(数字が 大きい)場合、以降の【ファームウェアアップデート手順】に沿ってバージョンアップを実施してください。数字が同じ場合、バージョンア ップの必要はありません。

## ファームウェアアップデート手順

- 1. 装置の電源を入れます。
- 2. 右下の FN ボタンを押し、Setting 画面を表示します。

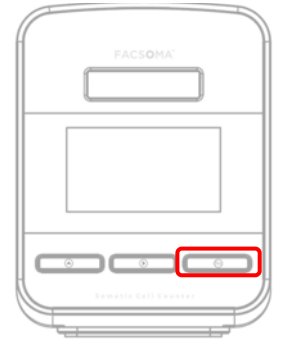

3. F/W info & Update を押します。

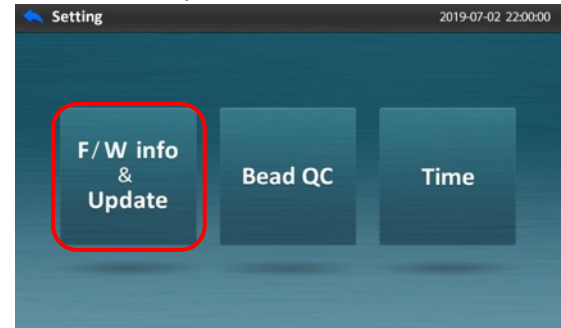

CURIOSIS

4. ファームウェアを保存した USB メモリを本体背面のポートに挿します。 USB メモリのアイコンが表示されたことを確認します。 Main> Update を押します。

|    | <ul> <li>F/W info &amp; update</li> </ul>                   | 2019-07-02 18:00:00 | K/W update                               | <sup>(10)</sup> 2019-07-02 18:00:00     |
|----|-------------------------------------------------------------|---------------------|------------------------------------------|-----------------------------------------|
|    | <ul> <li>Firmware</li> <li>Main</li> <li>Display</li> </ul> | Update<br>Cancel    | Firmwar Current versio New versio Update | e Update<br>on : 2.09<br>n : 2.26<br>re |
| 5. | アップデートが進みます。                                                |                     |                                          |                                         |
|    | FACSC<br>Firmware Updat<br>Warning do not po                | OPE                 |                                          |                                         |

6. "Please turn off and on again"のメッセージが出たら、電源スイッチをオフ・オンし、装置を再起動します。USB メモリを抜く必要はありません。

7. Main version の番号が上がったことを確認します。

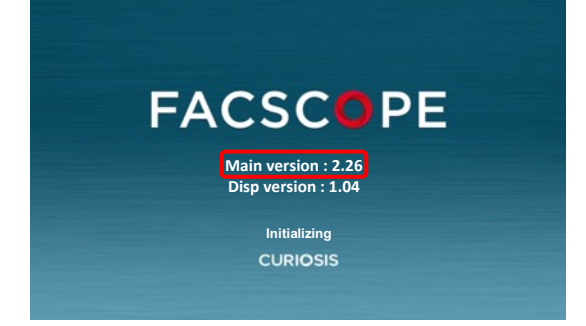

8. 2~3 を繰り返します。 Display> Update を押します。

| F/W info & update 2019-07-02 18:00:00                            | <b>F/W update</b> 2019-07-02 18:00:00                                                                           |
|------------------------------------------------------------------|----------------------------------------------------------------------------------------------------|
| <ul> <li>Firmware Update</li> <li>Main Display Cancel</li> </ul> | <ul> <li>Firmware Update</li> <li>Current version : 1.04</li> <li>New version : 1.90</li> <li>Update</li> </ul> |

9. アップデートが進みます。

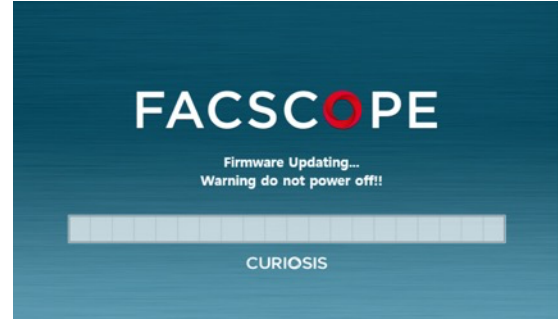

- 10. 装置は自動的に再起動します。
- 11. Disp version の番号が上がったことを確認します。

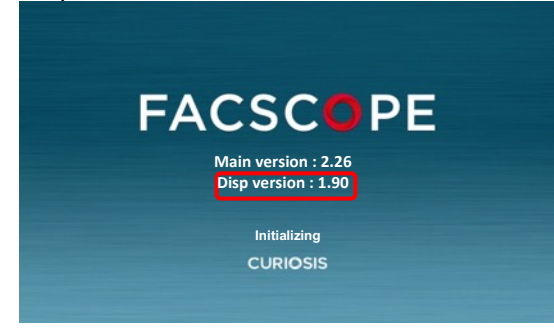

以上